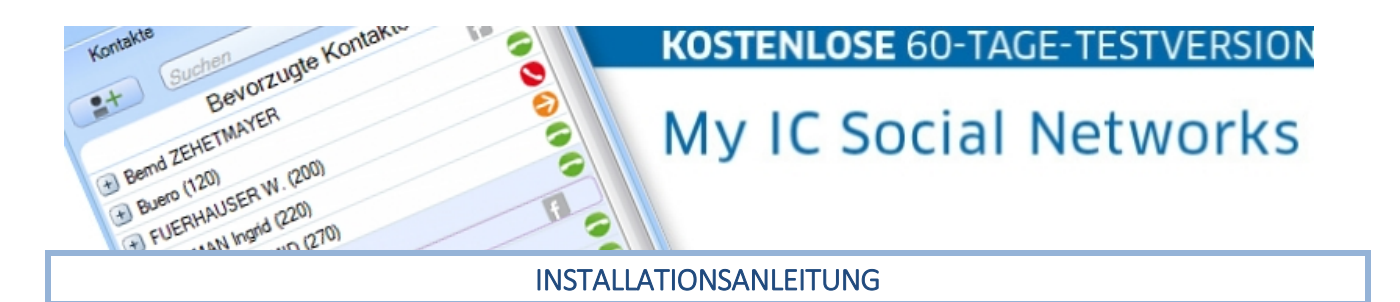

### Technische Vorrausetzungen:

- Alcatel-Lucent OmniPCX Office RCE Release 9.0 oder höher
- Microsoft Outlook© 2003, 2007, 2010, 2013 (32 Bit)
- Sie haben nicht mehr als 25 Mitarbeiter die "My IC Social Networks" testen möchten.

### Erforderliche Informationen:

- IP Adresse Ihrer Alcatel-Lucent OmniPCX Office RCE. Wenn Sie diese Information nicht haben, dann kontaktieren Sie bitte den Installationstechniker.
- Ihre Nebenstellen Nummer die Sie mit "My IC Social Networks" assoziieren möchten.
- Das Passwort Ihrer Nebenstelle (gleich wie das Ihrer Voicemail).

Installation (je nach Betriebssystem können die Abbildungen variieren):

Download der Applikation in einem Ordner Ihrer Wahl. Der Link zum Download befindet sich hier.

💐 myic\_sn\_trial.zip

• Entpacken der Datei "myic\_sn\_trial.zip".

Products

😽 install\_tsp.exe

🛃 install\_tsp\_64.exe

💽 My IC Social Networks setup.exe

readme\_MYICSN.txt

- readme\_tsp.txt
- Stellen Sie sicher das Microsoft Outlook geschlossen ist.
  - Starten Sie "My IC Social Networks setup.exe"

# My IC Social Networks setup.exe

• Wählen Sie Ihre bevorzugte Sprache aus und befolgen Sie bitte die Anweisungen in den nächsten Schritten bis die Installation abgeschlossen ist.

| Setup-S | orache auswählen                                                                 |
|---------|----------------------------------------------------------------------------------|
|         | Wählen Sie die Sprache aus, die während der<br>Installation benutzt werden soll: |
|         | Deutsch 🔹                                                                        |
|         | OK Abbrechen                                                                     |

## Klicken Sie auf "Weiter"

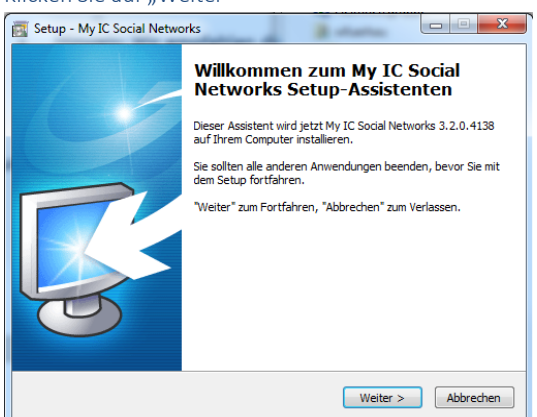

Lesen Sie die Lizenzvereinbarung durch und klicken Sie anschließend auf "Ich akzeptiere die Vereinbarung".

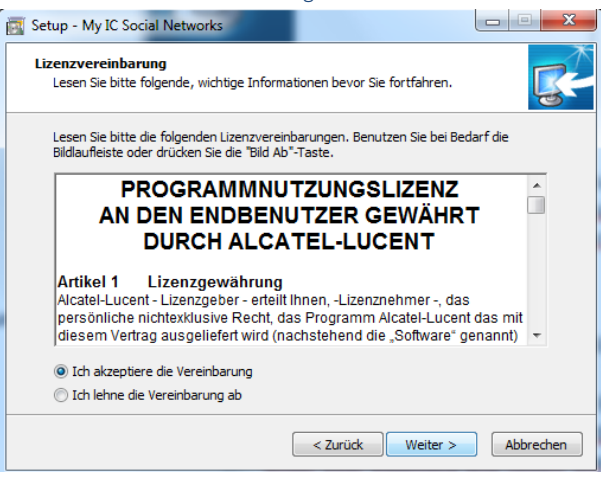

Klicken Sie auf "Direkte Verbindung zu OmniPCX Office".

| 🛐 Setup - My IC Social Networks                                                              |                                                                                 |
|----------------------------------------------------------------------------------------------|---------------------------------------------------------------------------------|
| Network type<br>Geben Sie die TAPI Umgebung ein (TAPI 2                                      | .0 oder TAPI 2.1)                                                               |
| My IC Social Networks kann direkt oder üb<br>der OmniPCX Office verbunden werden. Bi<br>aus. | er einen externen TAPI 2.1 Server mit<br>itte wählen sie die Art der Verbindung |
| Oirekte Verbindung zu Omni                                                                   | PCX Office                                                                      |
| Wählen Sie diese Option, wenn es<br>Network User sind oder wenn sie<br>haben.                | : weniger als 25 MyIC Social<br>keinen externen TAPI 2. 1 Server                |
| 🔘 Verbindung über einen exter                                                                | nen TAPI 2.1 Server                                                             |
| Wenn ein externer TAPI 2.1 Serve<br>wurde, wählen Sie diese Option. ?                        | er für die OmniPCX Office konfiguriert<br>,                                     |
| Für weitere Informationen, lesen Sie bitte                                                   | die Dokumentation.                                                              |
|                                                                                              | < Zurück Weiter > Abbrechen                                                     |

Falls Sie Yahoo verwenden, dann akzeptieren Sie die Bedingungen für Yahoo. Wenn nicht, dann lassen Sie das Feld leer.

| Setup - My IC Social Networks                                                                                                    |                   |
|----------------------------------------------------------------------------------------------------|-------------------|
| Yahoo! Messenger Unterstützung<br>Die Yahoo! Bedingungen.                                                                                                    | <b>R</b>          |
| Social Networks bietet die Möglichkeit, Ihre Kontakte von Yahoo! Messe<br>integrieren, möchten Sie Yahoo! Messenger Medien auf diesen Compute<br>erhalten?                                        | enger zu<br>er    |
| Durch die Auswahl erklären Sie, dass Sie die Bedingungen gelesen habe<br>erklären sich mit den Yahool allgemeinen Geschäftsbedingungen einvers<br>Yahool Allnemeine Geschäftsbedingungen sind hei | n und<br>standen. |
| http://info.yahoo.com/legal/de/yahoo/tos.html                                                                                                    | n Yahoo!          |
|                                                                                                    |                   |
| < Zurück Weiter >                                                                                                    | Abbrechen         |

Ändern Sie bitte den vorgegebenen Pfad nicht, klicken Sie einfach auf "Weiter"

| 🔂 Setup - My IC Social Networks                                                                                |                 |
|----------------------------------------------------------------------------------------------------|-----------------|
| Ziel-Ordner wählen<br>Wohin soll My IC Social Networks installiert werden?                                     | <b>R</b>        |
| Das Setup wird My IC Social Networks in den folgenden Ordner                                                   | installieren.   |
| Klicken Sie auf "Weiter", um fortzufahren. Klicken Sie auf "Durchsuchen",<br>anderen Ordner auswählen möchten. | falls Sie einen |
| C:\Program Files (x86)\Alcatel-Lucent\Social Networks Dur                                                      | chsuchen        |
|                                                                                                    |                 |
|                                                                                                    |                 |
| Mindestens 45,3 MB freier Speicherplatz ist erforderlich.                                                      |                 |
|                                                                                                    |                 |
| < Zurück Weiter >                                                                                              | Abbrechen       |

Ändern Sie bitte den vorgegebenen Ordner nicht, klicken Sie einfach auf "Weiter"

| 📷 Setup - My IC Social Networks                                                                                |                 |
|----------------------------------------------------------------------------------------------------|-----------------|
| Startmenü-Ordner auswählen<br>Wo soll das Setup die Programm-Verknüpfungen erstellen?                          | <b>R</b>        |
| Das Setup wird die Programm-Verknüpfungen im folgenden Star<br>erstellen.                                      | tmenü-Ordner    |
| Klicken Sie auf "Weiter", um fortzufahren. Klicken Sie auf "Durchsuchen",<br>anderen Ordner auswählen möchten. | falls Sie einen |
| Alcatel-Lucent/My IC Social Networks                                                                           | chsuchen        |
|                                                                                                    |                 |
|                                                                                                    |                 |
|                                                                                                    |                 |
|                                                                                                    |                 |
| < Zurück Weiter >                                                                                              | Abbrechen       |
|                                                                                                    |                 |

# Klicken Sie auf "Installieren"

| 🛐 Setup - My IC Social Networks                                                                                                    |
|----------------------------------------------------------------------------------------------------|
| Installation durchführen<br>Das Setup ist jetzt bereit, My IC Social Networks auf Ihrem Computer zu<br>installieren.                                                                                                    |
| Klicken Sie auf "Installieren", um mit der Installation zu beginnen, oder auf "Zurück",<br>um Ihre Einstellungen zu überprüfen oder zu ändern.                                                                                                    |
| Ihr Administrator hat die Standardeinstellungen nicht für Social Networks vorgese<br>Sie Social Networks liefert grundlegende Informationen in Outlook<br>Optionen. Siehe Outlook Tools-> Optionen-> Social Networks<br>MSN ist nicht installiert. MSN Präsenz wird nicht verfürbar sein. |
| Skype ist nicht installiert. Skype Präsenz wird nicht verfügbar sein.                                                                                                    |
| Yahoo! ist nicht installiert. Yahoo! Präsenz wird nicht verfügbar sein.                                                                                                    |
| < *                                                                                                    |
| < Zurück Installieren Abbrechen                                                                                                    |

Achten Sie darauf, dass "My IC Social Networks Konfigurationswizard starten" aktiviert ist.

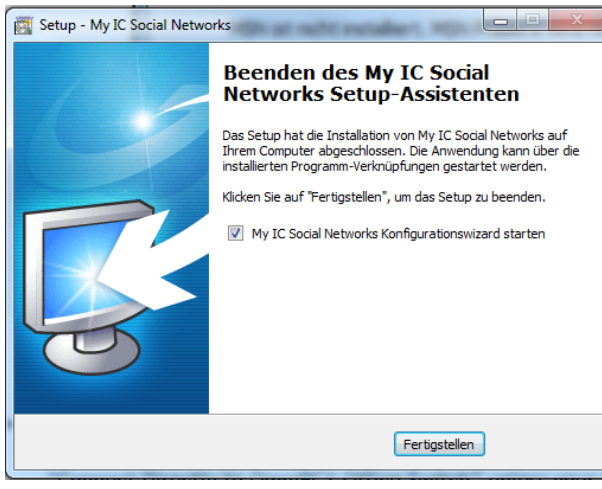

Geben Sie die IP Adresse Ihrer OmniPCX Office ein.

| A                                          | Server Geben sie den Server Namen oder die IP Adresse Ihres OmniPCX Office System ein 152 158 92 246 |
|--------------------------------------------|----------------------------------------------------------------------------------------------------|
| Alcatel·Lucent                             |                                                                                                    |
| My Instant Communicator<br>Social Networks |                                                                                                    |
|                                            | Weter Abbrechen                                                                                      |

Wählen Sie aus der Liste Ihre Nebenstelle und geben Sie Ihr Passwort ein.

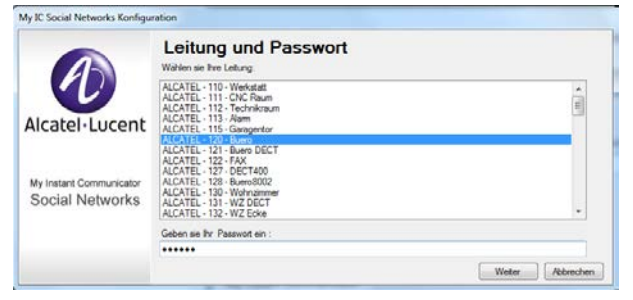

Klicken Sie auf "Beenden".

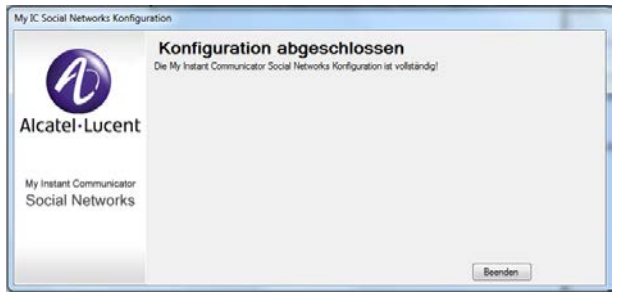

Nachdem Sie Outlook gestartet haben, integriert sich **"My IC Social Networks"** automatisch. Ihre Kontaktliste ist derzeit noch leer, diese können Sie nach Ihren Bedürfnissen hinzufügen bzw. anpassen.

Eine Hilfe zu **"My IC Social Networks"** erfahren Sie beim Klicken auf das Symbol ganz rechts unten. Sie können nun 60 Tage lang den vollen Funktionsumfang von **"My IC Social Networks"** testen. Sind Sie mit dieser Lösung zufrieden, dann können Sie jederzeit bei Ihrem Alcatel-Lucent Business Partner eine dauerhafte Lizenz erwerben.

| My Instant Communicator     | ×  |
|-----------------------------|----|
| Social Networks             |    |
|                             |    |
| Kontakte Verpasste Anrufe 1 |    |
| Suchen                      |    |
| Bevorzugte Kontakte         |    |
| Bernd ZEHETMAYER            |    |
| 🛨 Buero (120)               |    |
| 🛨 FUERHAUSER W. (200)       |    |
| 🛨 LEBMAN Ingrid (220) 😜     |    |
| Manfred SCHMID (270)        | Ξ  |
| 🛨 Alarm (113) 🤤             |    |
| Android HTC (260)           |    |
| 🛨 Bad (152) 🗢               |    |
| 🛨 Bria iPAD2 (231)          | -  |
| 🛨 Bria iPAD3 (230)          |    |
| Buero DECT (121)            |    |
| 🛨 Buero 8002 (128) 🕓        |    |
| CNC Raum (111)              |    |
| 🛨 DC Demo (250)             |    |
| 🛨 DC Eingang (135) 🤤        |    |
| 🛨 DECT400 (127) 🗢           |    |
| 🛨 FAX (122) 🗢               |    |
| 🛨 Garage (134) 🤤            | Ψ. |
| Nummer eingeben Wähler      |    |
| F 🗢 🕐 🛛 🔞                   | 0  |